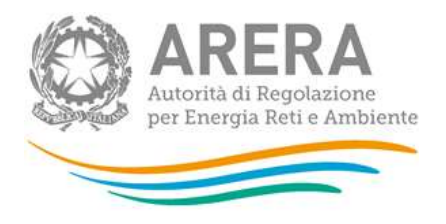

# Manuale d'uso per la raccolta: Volumi di servizio erogati - DIS

#### 21 settembre 2020

| 1 | Ac  | cesso  | alla raccolta                                                | 2 |
|---|-----|--------|--------------------------------------------------------------|---|
| 2 | Fu  | nziona | alità comuni nella raccolta dati                             | 6 |
|   | 2.1 | Barra  | a di navigazione                                             | 6 |
|   | 2.2 | Pann   | ello di controllo                                            | 6 |
|   | 2.3 | Salva  | ataggio maschere                                             | 7 |
|   | 2.4 | Gene   | era pdf                                                      | 8 |
|   | 2.5 | Invio  | Definitivo                                                   | 8 |
| 3 | Ма  | scher  | e                                                            | 9 |
|   | 3.1 | Volu   | mi di servizi erogati                                        | 9 |
|   | 3.1 | .1     | Consuntivo Anno corrente1                                    | 0 |
|   | 3.1 | .2     | Anno Preventivo1                                             | 4 |
|   | 3.2 | Cons   | sistenze fisiche di rete1                                    | 5 |
|   | 3.3 | Acqu   | isizioni e Cessioni1                                         | 6 |
|   | 3.3 | .1     | Acquisizioni – Volumi di servizio Attività di Distribuzione1 | 6 |
|   | 3.3 | .2     | Cessioni – Volumi di Servizio Attività di Distribuzione1     | 9 |
|   | 3.4 | Usi T  | razione RFI2                                                 | 1 |
|   | 3.5 | Note   |                                                              | 2 |
| 4 | Ric | hiest  | a di informazioni2                                           | 5 |

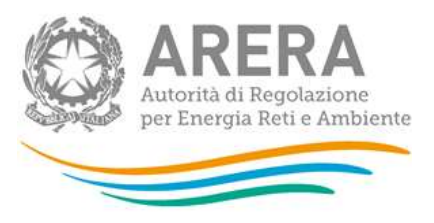

### 1 Accesso alla raccolta

Per accedere alla raccolta "*Volumi di servizio erogati - DIS*" il primo passo da effettuare è autenticarsi inserendo i propri dati di accesso nell'apposita sezione del sito *https://rd.arera.it/raccolte-dati2/.* 

| Autorità di Regolazione per Energia Reti e Ambiente                                                                                                    |
|----------------------------------------------------------------------------------------------------|
| Inserisci Login e Password                                                                                                    |
| Login                                                                                                    |
| Password                                                                                                    |
| LOGIN ANNULLA<br>ATTENZIONE: Per motivi di sicurezza, una volta<br>terminato di utilizzare servizi che necessitano<br>autenticazione, effettuare il logout e chiudere<br>tutte le finestre del browser. |
| Recupero password                                                                                                    |
| Per chiarimenti e supporto di tipo tecnico:                                                                                                    |

infoanagrafica@arera.it (indicare sempre la Ragione Sociale e la PIVA del soggetto per cui si sta scrivendo).

#### Figura 1.1: pagina di accesso

Dopo aver effettuato l'autenticazione (figura 1.1), l'utente si trova nella pagina *"Elenco Raccolte"*; che mostra l'elenco delle raccolte dati a cui è abilitato: tra queste troverà *"Volumi di servizio erogati - DIS* (riquadro rosso in figura 1.2).

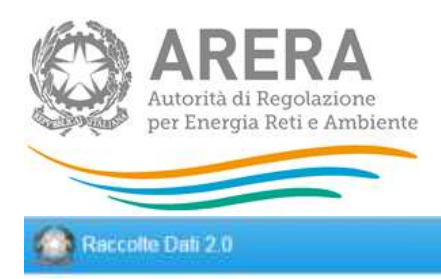

### Elenco Raccolte

Autorità per l'energia elettrica il gas e il sistema idrico

#### Figura 1.2: pagina Elenco Raccolte

Nel riquadro verde della figura 1.2 sono mostrati nome e cognome della persona che ha effettuato l'accesso al sistema. Tale voce consente di disconnettersi dal sistema attraverso il bottone *Disconnetti* o di visualizzare, tramite il bottone *Dettaglio Utente* (figura 1.3), le informazioni dell'operatore (figura 1.4).

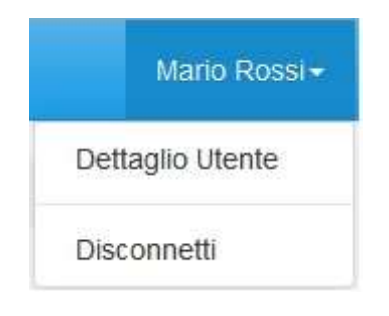

#### Figura 1.3: sezione utente

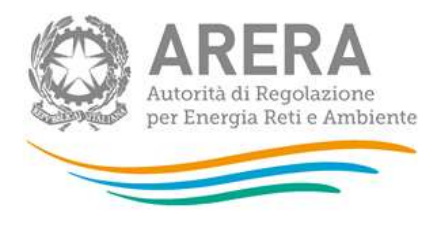

#### Rossi Mario

| Nome                        | Mario         |
|-----------------------------|---------------|
| Cognome                     | Rossi         |
| Codice Fiscale Operatore    | MROSSI        |
| Ragione Sociale             | ATT           |
| Codice Fiscale Azienda      | 144797278976  |
| Email legale rappresentante | mail@mail.com |
| Partita Iva                 | 123123123123  |
| ID Soggetto                 | 99923923      |

Close

×

#### Figura 1.4: dettaglio utente

Cliccando sul link relativo alla raccolta (riquadro rosso in figura 1.2), si accede alla pagina *"Elenco Edizioni"* (figura 1.5), che contiene le informazioni generali sulla raccolta:

- l'edizione e il suo riferimento;
- lo stato della raccolta (aperta o chiusa);
- il periodo di svolgimento della raccolta (data apertura e chiusura);

| Raccolto Dati 2.0                |       |               |               |   | Main          | Ross   |
|----------------------------------|-------|---------------|---------------|---|---------------|--------|
| n 🤞 Volumi di servizio erogati - | 0.5   |               |               |   |               |        |
| Elenco Edizio                    | ni    |               |               |   | < in          | Sietro |
| #* Nome Edizione                 | Stato | Data Apertura | Data Chiusura | 1 | Comunicazioni | 14     |
| Anno solare 2015                 | Austa | 01-01-2016    | 31-12-2016    |   |               |        |

Autorità per l'energia elettrica il gas e il sistema idrico

#### Figura 1.5: pagina Elenco Edizioni

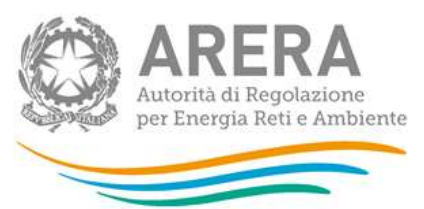

Il bottone *Indietro* (riquadro giallo in figura 1.5), presente da questo punto del sistema in ogni pagina, permette di tornare alla pagina precedente rispetto a quella in cui ci si trova in questo momento.

ATTENZIONE: durante la navigazione all'interno del sistema, usare i bottoni presenti in maschera (per esempio: *Indietro*) e non quelli del browser.

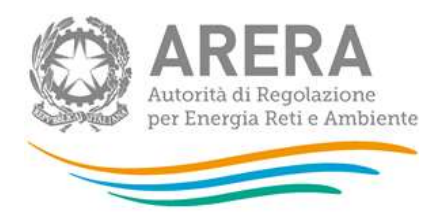

### 2 Funzionalità comuni nella raccolta dati

#### 2.1 Barra di navigazione

All'inizio di ogni pagina del sistema è presente una barra di navigazione che mostra in che sezione ci si trovi, i nomi delle sezioni sono dei link che permettono il rapido spostamento da una sezione ad un'altra.

🛉 > Volumi di servizio erogati - DIS

Figura 2.1: barra di navigazione.

#### 2.2 Pannello di controllo

Accedendo all'edizione della raccolta "Volumi di servizio erogati - DIS", viene visualizzato il pannello di controllo (figura 2.2) dove sono presenti le maschere da compilare, le date di riferimento di apertura e chiusura raccolta, la legenda che spiega i colori di sfondo sui titoli delle maschere, il bottone di invio definitivo e il link al manuale.

| nno solare 2019                                             |                                                   |
|-------------------------------------------------------------|---------------------------------------------------|
| Volumi di servizio erogafi                                  | Date Riferimento                                  |
| Consistenze Rache di rele                                   | Data Apertura 15-07-2020                          |
| Acquistzioni - Volumi di servizio Attività di Distribuzione | Data Chiusura 31-12-2020                          |
| Cessioni - Volumi di servizio Attivititi di Distribuzione   | Legenda                                           |
| Usi Trazione RFI                                            | Maschere disabilitate                             |
| tize .                                                      | Maschere da compilare<br>Maschere in compilazione |
|                                                             | Maschere compliate                                |
|                                                             |                                                   |
|                                                             |                                                   |

Autorità di Regolazione per Energia Reti e Ambiente

G Manuain 1

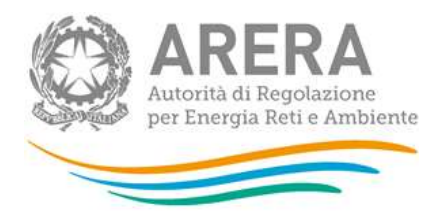

#### Figura 2.2: pannello di controllo

#### 2.3 Salvataggio maschere

In fondo ad ogni maschera sono presenti i bottoni:

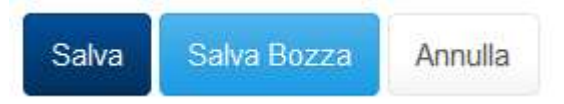

#### Figura 2.3: bottoni presenti nelle maschere

• SALVA: permette il salvataggio totale dei dati imputati con un controllo su di essi.

ATTENZIONE: i dati non vengono salvati in automatico, bisogna sempre darne esplicita conferma attraverso il bottone SALVA.

- SALVA BOZZA: permette di salvare una bozza della maschera, eventuali controlli sui dati verranno ignorati, per poi essere effettuati in fase di salvataggio totale della maschera.
- ANNULLA e INDIETRO: permettono di tornare all'elenco delle maschere da compilare. Se si sono imputati dei dati nella maschera questi <u>NON</u> vengono salvati automaticamente; pertanto ogni volta che si rientra nelle maschere saranno presenti i dati dell'ultimo salvataggio effettuato.

ATTENZIONE: utilizzando il bottone SALVA BOZZA dopo aver modificato dei dati, la maschera assume lo stato "IN COMPILAZIONE" (vedi paragrafo 3).

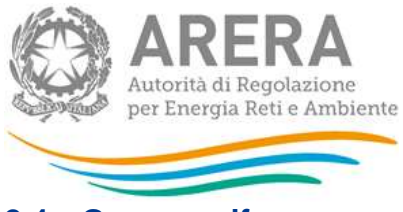

#### 2.4 Genera pdf

In ogni maschera è presente il bottone Genera PDF, premendolo è possibile visualizzare e/o scaricare in qualsiasi momento un file pdf che riporta i dati inseriti fino a quel momento e il relativo stato della compilazione.

🖪 Genera PDF

#### Figura 2.4: bottone genera PDF

ATTENZIONE: il pdf è scaricabile anche prima che sia effettuato l'invio definitivo dei dati.

#### 2.5 Invio Definitivo

Il bottone per effettuare l'invio definitivo è presente come detto precedentemente nel pannello di controllo (riquadro verde in figura 2.2)

L'invio definitivo è possibile quando tutte le maschere da compilare (ad eccezione di quelle opzionali) sono state salvate e sono in stato "maschere compilate".

Una volta effettuato l'invio definitivo il rappresentante legale e i delegati abilitati alla raccolta ricevono un'email contenente la ricevuta dell'invio definitivo appena effettuato. La ricevuta è anche scaricabile attraverso il link visibile nel riquadro rosso in figura 2.6.

ATTENZIONE: ad invio definitivo effettuato le maschere non sono più modificabili.

| Maschere disabilitate<br>Maschere da compilare<br>Maschere in compilazione<br>Maschere compilate |
|--------------------------------------------------------------------------------------------------|
| 🛓 inno Definitivo                                                                                |
| 🖪 Scanca Ricevuta                                                                                |

Figura 2.6: link ricevuta invio definitivo

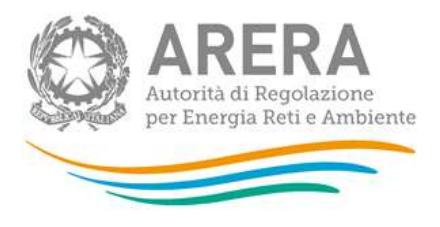

### 3 Maschere

Ciascuna maschera è contrassegnata da un colore indicante lo stato di compilazione della maschera.

- Maschere disabilitate;
- 🖾 Maschere da compilare;
- Maschere in compilazione;
- Maschere compilate;
- Maschere opzionali.

Di seguito presentiamo le maschere:

#### 3.1 Volumi di servizi erogati

| ANNO 2015 - CO      | NSUNTIVO |
|---------------------|----------|
| Espandi / Compointi |          |
| Espandi / Comprimi  |          |
| ANNO 2016 - PR      | EVENTIVO |
| Espand / Comprim    |          |

#### Figura 3.1: Volumi di servizi erogati

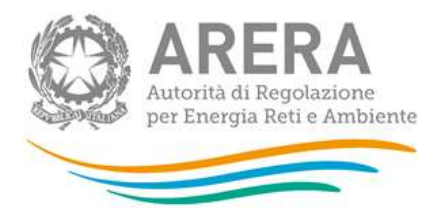

La maschera presenta due sezioni, una di consuntivo (dell'anno di riferimento) e l'altra di preventivo (anno di riferimento +1).

Per poter salvare la maschera bisogna rispettare i seguenti controlli

- Tutte le celle sono obbligatorie
- Sono consentiti valori maggiori o uguali a 0
- Sono accettati due valori decimali, se vengono inseriti più valori allora essi saranno arrotondati e troncati a due valori dopo la virgola
- Si possono inserire numeri con massimo 10 cifre
- ATTENZIONE: è necessario fare attenzione alle unità di misura presenti nelle maschere. Le informazioni relative alla potenza impegnata sono richieste in MW. Le informazioni relative all'energia elettrica distribuita sono richieste in GWh.

#### 3.1.1 Consuntivo Anno corrente.

La sezione che si visualizza è quella in figura 3.1.1 Per ogni tipologia di cliente devono essere fornite informazioni circa:

- Punti di prelievo serviti (n.)
- Potenza media impegnata (MW)
- Energia elettrica distribuita (GWh)

In maschera passando con il mouse sopra l'intestazione delle colonne Punti di prelievo serviti (n°) e Potenza media impegnata (MW) vengono visualizzare le seguenti note di compilazione per gli esercenti.

Note per punti di prelievo serviti (n.): E' calcolato come media ponderata dei punti di prelievo fatturati nel corso del periodo di riferimento, utilizzando come pesi il numero dei giorni considerati ai fini degli addebiti tariffari. Nel caso in cui non sia possibile procedere a tale calcolo, il numero dei punti di prelievo è calcolato come media aritmetica del numero di punti di prelievo attivi, ai fini della fatturazione, alla fine di ciascun mese dell'anno.

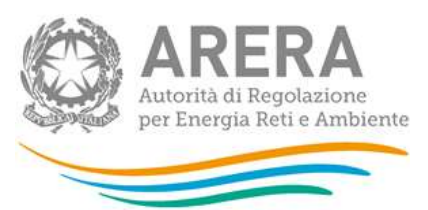

Potenza media impegnata (MW): Potenza media complessivamente impegnata dalle utenze domestiche, di competenza del periodo 1 gennaio 31 dicembre. Tale numero è calcolato come media ponderata delle potenze impegnate dalle utenze domestiche fatturate nei periodi considerati, utilizzando come pesi il numero dei giorni considerati ai fini degli addebiti tariffari. Nel caso in cui non sia possibile procedere a tale calcolo, la potenza media impegnata è calcolata come media aritmetica della potenza impegnata in ciascun mese pari ovvero di ciascun mese dell'anno.

I campi compilabili sono quelli di colore bianco, mentre quelli di colore grigio sono campi non editabili. Il campo "Totale" viene calcolato automaticamente dal sistema.

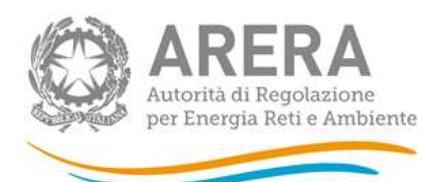

### Volumi di servizio erogati

🕒 Genera PDF

< Indietro

Controlli non vincolanti attivi! È possibile comunque salvare la maschera

#### Espandi / Comprimi Potenza media impegnata (MW) 3 Clienti: Punti di prelievo serviti (n.) 3 Energia elettrica distribuita (GWh) Utenze domestiche (BTDOM) 10.00 10.00 100.00 Utenze in bassa tensione di illuminazione pubblica (BT IP) 120,00 Altre utenze in bassa tensione con potenza disponibile fino a 16,5 kW : Altre utenze in bassa tensione per potenze impegnate 10.00 10.00 10.00 inferiori o uguali a 1.5 kW (BTA1) Altre utenze in bassa tensione per potenze impegnate 1.00 1.00 1,00 superiori a 1.5 kW e inferiori o uguali a 3 kW (BTA2) Altre utenze in bassa tensione per potenze impegnate 2.00 2.00 2,00 superiori a 3 kW e inferiori o uguali a 6 kW (BTA3) Altre utenze in bassa tensione per potenze impegnate 3,00 3,00 3,00 superiori a 6 kW e inferiori o uguali a 10 kW (BTA4) Altre utenze in bassa tensione per potenze impegnate 4.00 4.00 4.00 superiori a 10 kW e inferiori o uguali a 16,5 kW (BTA5) Altre utenze in bassa tensione con potenza disponibile superiore a 16,5 kW Altre utenze in bassa tensione con potenza disponibile 5,00 5,00 5,00 superiore a 16,5 kW (BTA6) Totale: 25.00 25.00 25.00 Utenze in media tensione: Utenze in media tensione di illuminazione pubblica (MT IP) 1,00 Altre utenze in media tensione con potenza disponibile fino 75.60 1.60 2.66 a 100 kW (MTA1) Altre utenze in media tensione con potenza disponibile 1.25 1,36 9,60 superiore a 100 kW e inferiore o uguale a 500 kW (MTA2) Altre utenze in media tensione con potenza disponibile 12.30 199.00 6.00 superiore a 500 kW (MTA3) Totale 89.15 201,96 18,26 Utenze in alta o altissima tensione: Utenze in alta tensione (AT) 2,00 2.60 13.30 Utenze in altissima tensione, con tensione inferiore a 380 12.66 2.87 23.30 kV (AAT1) Utenze in altissima tensione, con tensione uguale o 4.22 12.33 1,75 superiore a 380 kV (AAT2) Totale 18,88 17,80 38,35 Espandi / Comprimi Percentuale clienti domestici "non residenti" (3) 34,78 %

#### Fig. 3.1.1 Maschera di consuntivo

In relazione alle utenze domestiche (BTDOM) è stata aggiunta una voce "Percentuale clienti domestici non residenti" per specificare la quota di utenze, dalla potenza impegnata e dell'energia elettrica distribuita relative ai clienti NON RESIDENTI. I campi sono di tipo numerico e sono vincolanti per il corretto salvataggio della maschera.

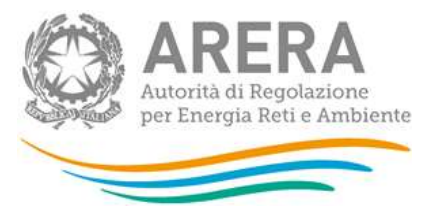

I controlli su queste celle sono i seguenti:

- Numero compreso tra 0 e 100, estremi inclusi.
- Sono accettati due valori decimali, se vengono inseriti più valori allora essi saranno arrotondati e troncati a due valori dopo la virgola.
- Il campo è obbligatorio per il corretto salvataggio della maschera.

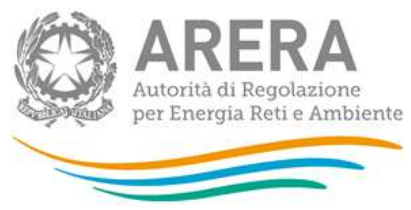

#### 3.1.2 Anno Preventivo

La maschera di preventivo è identica a quella di consuntivo come si vede dalla figura 3.2.1 L'esercente dovrà compilare i campi rispettando le regole di compilazione descritte nel paragrafo 3.1.

|                                                                                                    | ANNO 2016 - PRE                    | VENTIVO                           |                                     |
|----------------------------------------------------------------------------------------------------|------------------------------------|-----------------------------------|-------------------------------------|
| Espandi / Comprimi                                                                                                |                                    |                                   | ~                                   |
| Clienti:                                                                                                    | Punti di prellevo serviti (n.) O   | Potenza media Impegnata (MW) 💿    | Energia elettrica distribuita (GWh) |
| Utenze domestiche (BTDOM)                                                                                         |                                    |                                   |                                     |
| Utenze in bassa tensione di Illuminazione pubblica (BT IP)                                                        |                                    |                                   |                                     |
| Altre u                                                                                                    | itenze in bassa tensione con poter | nza disponibile fino a 16,5 kW :  |                                     |
| Altre utenze in bassa tensione per potenze impegnate<br>Interiori o uguali a 1.5 KW (BTA1)                        |                                    |                                   |                                     |
| Altre utenze in bassa lensione per potenze impegnate<br>superiori a 1.5 kW e inferiori o uguali a 3 kW (BTA2)     |                                    |                                   |                                     |
| Altre utenze in bassa tensione per potenze impegnate<br>superiori a 3 kW e inferiori o uguali a 6 kW (BTA3)       |                                    |                                   |                                     |
| Altre utenze in bassa lensione per potenze impegnate<br>superiori a 6 kW e interiori o uguali a 10 kW (6TA4)      |                                    |                                   |                                     |
| Altre utenze in bassa tensione per potenze impegnate<br>superiori a 10 kW e inferiori o uguali a 16,5 kW (6TA5)   |                                    |                                   |                                     |
| Altre ute                                                                                                    | nze in bassa tensione con potenzi  | a disponibile superiore a 16,5 kW |                                     |
| Altre utenze in bassa tensione con potenza disponiblie<br>superiore a 16,5 kW (BTA6)                              |                                    |                                   |                                     |
| Totale:                                                                                                    |                                    |                                   |                                     |
|                                                                                                    | Utenze in media ti                 | enelone:                          |                                     |
| Utenze în media tensione di illuminazione pubblica (MT IP)                                                        |                                    |                                   |                                     |
| Altre utenze in media tensione con potenza disponibile fino<br>a 100 KW (MTA1)                                    |                                    |                                   |                                     |
| Altre utenze in media tensione con potenza disponibile<br>superiore a 100 kW e inferiore o uguale a 500 kW (MTA2) |                                    |                                   |                                     |
| Altre utenze in media tensione con potenza disponibile<br>superiore a 500 KW (MTA3)                               |                                    |                                   |                                     |
| Totale:                                                                                                    |                                    |                                   |                                     |
|                                                                                                    | Utenze in sita o sitisei           | ma tensione:                      |                                     |
| Utenze in alta tensione (AT)                                                                                      |                                    |                                   |                                     |
| Utenze in altissima tensione, con tensione inferiore a 380<br>KV (AAT1)                                           |                                    |                                   |                                     |
| Utenze in altissima tensione, con tensione uguale o<br>superiore a 380 KV (AAT2)                                  |                                    |                                   |                                     |
| Totale                                                                                                    |                                    |                                   |                                     |

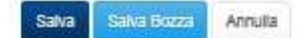

#### Fig.3.1.2 Maschera di preventivo

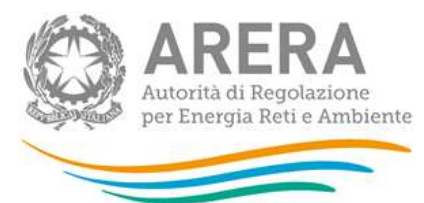

3.2 Consistenze fisiche di rete

| sonsistenze haiene urrete                                                                                                    | [2] Genera PDF                                                                                                    | < inmetro |
|----------------------------------------------------------------------------------------------------|----------------------------------------------------------------------------------------------------|-----------|
| impresa è "in territorio montano" al sensi dell'articolo 2 de                                                                                                    | illa dellbera 237/2018?                                                                                                    | OsrOno    |
| vello di tensione:                                                                                                    | Km di reto al 31/12/2018 🕄                                                                                                    |           |
| Ita tensione                                                                                                    |                                                                                                    |           |
| ledia tensione                                                                                                    |                                                                                                    |           |
| assa tensione                                                                                                    |                                                                                                    |           |
| dati dichiarati in relazione alle consistenze di rete sono de<br>ggettiva e verificabile, la consistenza delle reti di distribu:<br>caso di risposta negativa è necessario indicare, nella ma<br>rete dichiarate. | sumibili da cartografia aziendale o altra documentazione idonea ad attestare, in maniera<br>cione?<br>schera Note della presente raccolta, criteri e modalità di valutazione delle consistenze | Osr Ono   |

#### Figura 3.2.1: Consistenze fisiche di rete

In questa maschera deve essere indicata la consistenza delle reti di distribuzione in termini di km, in funzione al 31 dicembre di ciascun anno, includendo le diramazioni verso le utenze servite (ossia l'estensione dell'intera rete di proprietà del distributore fino ai punti di consegna).

Per poter salvare la maschera bisogna rispettare i seguenti controlli

- Sono consentiti valori maggiori o uguali a 0
- Sono accettati due valori decimali, se vengono inseriti più valori allora essi saranno arrotondati e troncati a due valori dopo la virgola
- Si possono inserire numeri con massimo 10 cifre.

All'interno della maschera sono inoltre presenti due domande obbligatorie alle quali si può rispondere o SI o NO.

1. L'impresa è "in territorio montano" ai sensi dell'articolo 2 della delibera 237/2018?

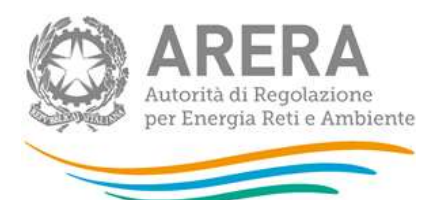

 I dati dichiarati in relazione alle consistenze di rete sono desumibili da cartografia aziendale o altra documentazione idonea ad attestare, in maniera oggettiva e verificabile, la consistenza delle reti di distribuzione?

In caso di risposta negativa è necessario indicare, nella maschera Note della presente raccolta, criteri e modalità di valutazione delle consistenze di rete dichiarate.

ATTENZIONE: Nel caso di risposta negativa, alla seconda domanda, l'impresa dovrà indicare, nella maschera "Note" della raccolta, i criteri e le modalità di valutazione delle consistenze di rete dichiarate.

#### 3.3 Acquisizioni e Cessioni

Le seguenti maschere possono presentarsi disabilitate o abilitate, la loro abilitazione dipende dalle variazioni societarie effettuate in anagrafica operatori. Nel caso risultassero abilitate sono obbligatorie.

Le variazioni societarie che abilitano tali maschere sono:

- per le maschere delle acquisizioni:
  - Acquisizione parziale attività d'azienda
  - Acquisizione attività d'azienda
  - Incorporazione
- per le maschere delle cessioni:
  - Cessione parziale attività d'azienda
  - Cessione attività d'azienda
  - Cessazione attività

Le variazioni devono essere collegate all'attività "d) distribuzione dell'energia elettrica".

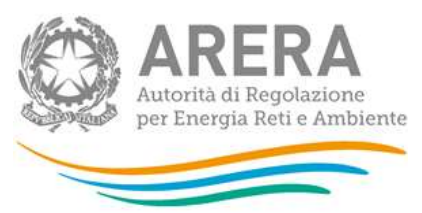

3.3.1 Acquisizioni – Volumi di servizio Attività di Distribuzione

Una volta scelta la maschera acquisizioni, il sistema mostra tutte le acquisizioni effettuate, per l'attività d) distribuzione dell'energia elettrica, nell'anno solare di riferimento e, per ognuna di esse, è presente un link alla maschera di riferimento come mostrato nella **Errore. L'origine riferimento non è stata trovata.** 

| Acquisizioni - Volumi di servizio Atti                                                                                                    | vità di Distribuzione                                                                                                    | < Indietz                                                                                                    |
|----------------------------------------------------------------------------------------------------|----------------------------------------------------------------------------------------------------|----------------------------------------------------------------------------------------------------|
| kondisizione attività d'azienda dell'attività di distribuzione dell'energia elettri                                                                                                    | ca, verso la società: bb12345 con Partita Iva. noti_cent                                                                                                    | .bb12345, in data: 01/01/2017                                                                                                    |
| Acquisizione attività d'azienda di: distribuzione dell'energia elettrica, verso is                                                                                                    | società: cc12345 con Partila iva: non_cena_cc12345, i                                                                                                    | n data: 01/03/2017                                                                                                    |
| Autontă di Regolazione per Energia Reti e Ambiente                                                                                                    |                                                                                                    | (1) Maryan                                                                                                    |
| gura 3.3.1: Acquisizioni – Volumi di serv                                                                                                    | vizio Attività di Distribuzione                                                                                                    |                                                                                                    |
| · ·                                                                                                    |                                                                                                    |                                                                                                    |
|                                                                                                    |                                                                                                    |                                                                                                    |
| Notumi di servizio orogati - DIS - Anno solare 2017 - Acquinizioni                                                                                                    | - Volumi di servizio Attività di Distribuzione                                                                                                    |                                                                                                    |
| Volume di tervezio orogati -DES - Anno solare 2017 - Acquinazion     Acquisizioni - Volumi di servizi     cquisizione attività d'azienda dell'attività di:     on Partita Iva: non_cens_bb12345, in data:                                                                                                    | -Volumi di servizio Attività di Distribuzione<br>o Attività di Distribuzi<br>distribuzione dell'energia elettrica<br>01/01/2017                                                                                       | ONE Genera PDF Indetra<br>a, verso la società: bb12345                                                                                        |
| Volume di servezio orogati -DES - Anno solare 2017 - Acquisizion     Cquisizioni - Volumi di servizi     cquisizione attività d'azienda dell'attività di:     on Partita Iva; non_cens_bb12345, in data;                                                                                                    | -Volumi di servizio Attività di Distribuzione<br>o Attività di Distribuzi<br>distribuzione dell'energia elettrica<br>01/01/2017<br>Punti di prellevo serviti (n.)                                                     | ONE Genera PDF Indietra<br>a, verso la società: bb12345<br>Erergia elettrica distribuita (GWh)                                                |
| Volume di servero erogati - Des Anno solare 2017 - Acquisizion     Cquisizioni - Volumi di servizi     cquisizione attività d'azienda dell'attività di:     con Partita Iva: non_cens_bb12345, in data:                                                                                                    | Volum di servizio Attività di Distribuzione<br>o Attività di Distribuzi<br>distribuzione dell'energia elettrica<br>01/01/2017<br>Punti di prellevo serviti (n.)<br>0.000                                              | ONE Genera POF Indetra<br>a, verso la società: bb12345<br>Energia elettrica distribuita (GWh)                                                 |
| Volume di servicio orogati - DES · Anno solare 2017 · Acquinizion     Copulsizione attività d'azienda dell'attività di:     con Partita Iva; non_cens_bb12345, in data;  ente: enze domestiche (BTDOM) enze in bassa tensione di illuminazione pubblica (BT IP)                                                                                                    | Volumi di servizio Attività di Distribuzione<br>o Attività di Distribuzi<br>distribuzione dell'energia elettrica<br>01/01/2017<br>Punti di prelievo serviti (n.)<br>0.000<br>0.000                                    | ONE Genera PDF Indetra<br>a, verso la società: bb12345<br>Energia elettrica distribuita (GWh)<br>0.000000<br>9.000000                         |
| Volume di servezio orogati - DES · Anno solare 2017 · Acquisizion     Cquisizione attività d'azienda dell'attività di:     con Partita Iva: non_cens_bb12345, in data:     ienti:     enze domestiche (BTDOM)     enze in bassa tensione di illuminazione pubblica (BT IP)     tre utenze in bassa tensione (BTAU)                                                                                                    | Volum di servizio Attività di Distribuzione<br>o Attività di Distribuzi<br>distribuzione dell'energia elettrica<br>01/01/2017<br>Punti di prellevo serviti (n.)<br>0.000<br>0.000<br>0.000                            | ONE Genera PDF Indietra<br>a, verso la società: bb12345<br>Energia elettrica distribulta (GWh)<br>0.000000<br>0.000000<br>0.000000            |
| Volume di servecio orogati - DES Anno solare 2017 Acquisizion     Cquisizione attività d'azienda dell'attività di:     con Partita Iva: non_cens_bb12345, in data:      in Partita Iva: non_cens_bb12345, in data:      int:     enze domestiche (BTDOM)     anze in bassa tensione di illuminazione pubblica (BT IP)     tre utenze in bassa tensione di illuminazione pubblica (MT IP)                                          | Volumi di servizio Attività di Distribuzione<br>o Attività di Distribuzio<br>distribuzione dell'energia elettrica<br>01/01/2017<br>Punti di prelleva serviti (n.)<br>0.000<br>0.000<br>0.000                          | One Genera PDF Indeter<br>a, verso la società: bb12345<br>Energia elettrica distribuita (GWh)<br>0.000000<br>0.000000<br>0.000000<br>0.000000 |
| Volume di servecio erogati - DES · Anno solare 2017 · Acquisizion  Acquisizione attività d'azienda dell'attività di:  con Partita Iva: non_cens_bb12345, in data:  ienti:  enze domestiche (BTDOM)  anze in bassa tensione di illuminazione pubblica (BT IP) tre utenze in bassa tensione di illuminazione pubblica (MT IP) tre utenze in media tensione di illuminazione pubblica (MT IP) tre utenze in media tensione (MTAU)    | Volumi di servizio Attività di Distribuzione<br>o Attività di Distribuzi<br>distribuzione dell'energia elettrica<br>01/01/2017<br>Punti di prelievo serviti (n.)<br>0.000<br>0.000<br>0.000<br>0.000<br>0.000         | ONE Genera PDF Indetra<br>a, verso la società: bb12345<br>Energia elettrica distribuita (GWh)<br>0.00000<br>0.00000<br>0.000000               |
| Volume di serverce orogati - DES Anno solare 2017 Acquisizion  Acquisizione attività d'azienda dell'attività di: con Partita Iva: non_cens_bb12345, in data: in Partita Iva: non_cens_bb12345, in data: in ente: enze domestiche (BTDOM) enze in bassa tensione di illuminazione pubblica (BT IP) tre utenze in media tensione di illuminazione pubblica (MT IP) tre utenze in media tensione (MTAU) enze in atta tensione (ATAU) | Volum di servizio Attività di Distribuzione<br>o Attività di Distribuzi<br>distribuzione dell'energia elettrica<br>01/01/2017<br>Punti di prellevo serviti (n.)<br>0.000<br>0.000<br>0.000<br>0.000<br>0.000<br>0.000 | One Genera PDF Indetra<br>a, verso la società: bb12345                                                                                        |

Autorità di Regolazione per Energia Reli e Ambiente

#### Gisteriuae Utente

#### Figura 3.3.2: Acquisizioni – Volumi di servizio Attività di Distribuzione

La maschera presenta due sezioni: Punti di prelievo serviti (n.) ed Energia elettrica distribuita (GWh).

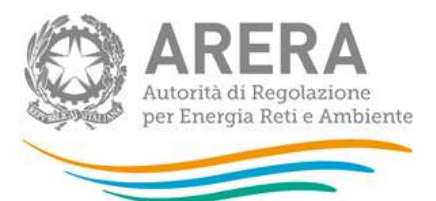

Per poter salvare la maschera bisogna rispettare i seguenti controlli

- È possibile salvare la maschera vuota solo con la funzionalità del salva bozza
- Sono consentiti valori maggiori o uguali a 0
- Sono accettati tre valori decimali per la colonna "*Punti di prelievo serviti*", se vengono inseriti più valori allora essi saranno arrotondati e troncati a tre valori dopo la virgola
- Sono accettati sei valori decimali per la colonna "*Energia elettrica distribuita*", se vengono inseriti più valori allora essi saranno arrotondati e troncati a sei valori dopo la virgola
- Si possono inserire numeri con massimo 10 cifre
- Alcuni campi non sono editabili
- ATTENZIONE: è necessario fare attenzione alle unità di misura presenti nelle maschere. Le informazioni relative all'energia elettrica distribuita sono richieste in GWh.
- ATTENZIONE: <u>I volumi oggetto di cessione dichiarati dall'impresa cedente devono</u> <u>corrispondere esattamente ai volumi oggetto di acquisizione dichiarati dall'impresa</u> <u>acquirente.</u>

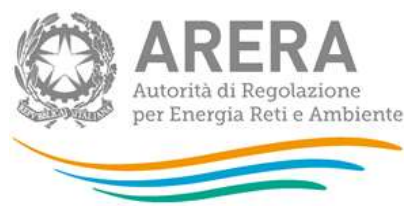

#### 3.3.2 Cessioni – Volumi di Servizio Attività di Distribuzione

Una volta scelta la maschera Cessioni, il sistema mostra tutte le cessioni effettuate, per l'attività d) distribuzione dell'energia elettrica, nell'anno solare di riferimento e, per ognuna di esse, è presente un link alla maschera di riferimento come mostrato nella **Errore. L'origine riferimento non è stata trovata.** 

| Volumi di servizio elitigati - DIS > Antio solare 2017 > Clessioni - Volumi di servizio Athvita di Clessibuzione                                                              |            |
|----------------------------------------------------------------------------------------------------|------------|
| Cessioni - Volumi di servizio Attività di Distribuzione                                                                                                    | < Indietro |
| Cessione parziale attivita d'adlenda dell'attività di: distribuzione dell'energia elettrica, verso la società: bb12345 con Partita Iva: non_cens_bb12345, in data: 01/02/2017 |            |
| Cessione parziale attività d'azienda dii distribuzione dell'energia elettrica, verso la società: cc12345 con Partita liva: non_cens_cc12345, in data: 01/04/2017              |            |
| Cessione parziale attività d'azienda di: distribuzione dell'energia elettrica, verso la società: dd12345 con Partita Iva: non pens. dd12345, in data: 15/04/2017              |            |

Autorità di Regolazione per Energia Reli e Ambiente

Chianaste Cherro

#### Figura 3.3.3: Cessioni – Volumi di servizio Attività di Distribuzione

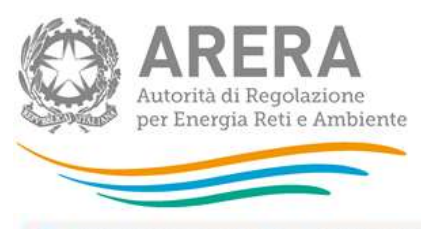

📦 - Volumi di serviziti erogali - DIS - Anno solare 2017 - Cessioni - Volumi di serviziti Attività di Distribuzione

### Cessioni - Volumi di servizio Attività di Distribuzione

Genera PDF 4 Indietro

CO Manuale U

Cessione parziale attività d'azienda di: distribuzione dell'energia elettrica, verso la società: cc12345 con Partita Iva: non\_cens\_cc12345, in data: 01/04/2017

| Clienti:                                                   | Punti di prelievo serviti (n.) | Energia elettrica distribuita (GWh) |
|------------------------------------------------------------|--------------------------------|-------------------------------------|
| Jtenze domestiche (BTDOM)                                  | 0,000                          | 0.000000                            |
| Itenze in bassa tensione di illuminazione pubblica (BT IP) | 0,000                          | 0,000000                            |
| ltre utenze in bassa tensione (BTAU)                       | 0.000                          | 8,00000                             |
| tenze in media tensione di illuminazione pubblica (MT IP)  | 0.000                          | 0.000000                            |
| Itre utenze in media tensione (MTAU)                       | 0)000                          | 0.000000                            |
| tenze in alta tensione (ATAU)                              | 0,000                          | 0,000000                            |
| Itenze in altissima tensione (AATAU)                       | 0.000                          | 000000                              |

Autorità di Regolazione per Energia Reti e Ambiente

#### Figura 3.3.4: Cessioni – Volumi di servizio Attività di Distribuzione

La maschera presenta due sezioni: Punti di prelievo serviti (n.) ed Energia elettrica distribuita (GWh).

Per poter salvare la maschera bisogna rispettare i seguenti controlli

- È possibile salvare la maschera vuota (completamente o in parte) solo con la funzionalità del salva bozza
- Sono consentiti valori maggiori o uguali a 0
- Sono accettati tre valori decimali per la colonna "*Punti di prelievo serviti*", se vengono inseriti più valori allora essi saranno arrotondati e troncati a tre valori dopo la virgola
- Sono accettati sei valori decimali per la colonna "*Energia elettrica distribuita*", se vengono inseriti più valori allora essi saranno arrotondati e troncati a sei valori dopo la virgola
- Si possono inserire numeri con massimo 10 cifre
- Alcuni campi non sono editabili

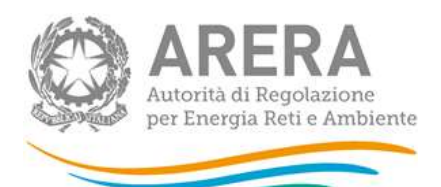

- ATTENZIONE: è necessario fare attenzione alle unità di misura presenti nelle maschere. Le informazioni relative all'energia elettrica distribuita sono richieste in GWh.
- ATTENZIONE: <u>I volumi oggetto di cessione dichiarati dall'impresa cedente devono</u> corrispondere esattamente ai volumi oggetto di acquisizione dichiarati dall'impresa <u>acquirente.</u>

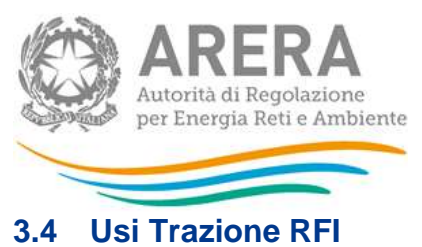

5.4 USI ITAZIONE KFI

La maschera "Usi Trazione RFI", viene mostrata solo ad alcuni operatori a discrezione di ARERA, se visibile a video la maschera è obbligatoria ai fini dell'invio definitivo.

I dati sono richiesti anche qui sia a Consuntivo che a Preventivo con distinzione mensile come visibile da figura 3.2

| 1000                                                   | Garmaia     |                            |                   |             | Petitinais                  |                   |              | Marzo                        |                    |  |
|--------------------------------------------------------|-------------|----------------------------|-------------------|-------------|-----------------------------|-------------------|--------------|------------------------------|--------------------|--|
| mancos (.)                                             | 1119<br>700 | potenza<br>(NW)            | energia<br>prenij | nni<br>POD  | potenza<br>(KW)             | energia<br>(kwn)  | HIE<br>POD   | (NM)                         | energie<br>(XXIII) |  |
| Presient de<br>BET conta<br>tette di<br>statutouron    | -           | 6.00                       | 6.04              | -           | 4.84                        |                   |              | - 6,10                       | 234                |  |
| Vermanny<br>Infi data<br>Infe-di<br>distributione      |             | 0.08                       | 6.00              |             |                             | 110               |              | 0,00                         | 0.00               |  |
| Palest-                                                |             | 0.06                       | 0.06              |             | 1.0                         | 0,90              |              | 1.00                         | 0.04               |  |
|                                                        | Aprile      |                            |                   | Maggio      |                             |                   | Gugne        |                              |                    |  |
| trazione (*)                                           | #F0<br>F00  | potenza<br>(NW)            | energia<br>pointo | niro<br>POD | potaniza<br>(KIV)           | anargia<br>(kimi) | ##2<br>P00   | potenza<br>(NVI)             | energia<br>(sizih) |  |
| Primesi di<br>Hili conte<br>retti di<br>distributorne  |             | 0.04                       | 0.04              | <u>.</u>    | 1,00                        | 410               |              | 0.00                         | 0.08               |  |
| Renovation<br>Ren costa<br>retecta<br>chattanzione     |             | 0.06                       | 0.06              | р — J       | 4.00                        | -K10              |              | 0.00                         | 3.44               |  |
| Pretent -<br>Petrokow                                  |             | 0.01                       | 0.08              |             | 1.0                         | 0.90              |              | . 6.10                       | 2.09               |  |
| RFI<br>tracione (*)                                    |             | Lugito                     | energie           |             | Agosta:<br>potence          | energie           | 1 <b>7</b> 2 | lattembre<br>potenza         | energia            |  |
| Protesi di<br>Affi cala<br>Sele 3<br>distrituzione     | 100         | (1009)                     | pointing.         | 100         | 1.00                        | 030<br>(MMM)      | P00          | 0.00                         | poeng<br>0.09      |  |
| Personni<br>AFI cata<br>INM di<br>distributione        |             | 0,06                       | 2)00              |             |                             | 2.30              |              | - 0.00                       | 2.06               |  |
| Present -<br>Remediatoria                              |             | 0.00                       | 2.04              |             | 4.07                        | 1.00              |              | 4.10                         | 5.00               |  |
| RFI<br>trasione (*)                                    | 178<br>200  | Ottoore<br>potenza<br>(KW) | energia<br>promo  | HTO<br>POB  | Novembre<br>potenta<br>(XW) | amergia<br>(XMN)  | YPE POD      | Dicsetbre<br>potenza<br>(NW) | energia<br>(stera) |  |
| Presieve di<br>Affi data<br>Selie di<br>distributione  |             | 0.00                       | 0,08              |             | 1.00                        | 2,90              |              | 78.00                        | 0.09               |  |
| Annessioni<br>SFI studia<br>Tele 12<br>statistication  |             | 6.00                       | 0.00              |             | 1.90                        | 8.10              |              | 0.00                         | 0.09               |  |
| Peres-                                                 |             | 0.00                       | 0.08              |             | 1.0                         | 1.07              |              | 0.00                         | 0.08               |  |
| 1841                                                   | Total       |                            |                   |             |                             |                   |              |                              |                    |  |
| trazione (*)                                           | A00<br>FOD  | (NWI)                      | -printing         |             |                             |                   |              |                              |                    |  |
| Provencial<br>API cistia<br>Apite di<br>Cisti Restores |             | 0.00                       | 0.04              |             |                             |                   |              |                              |                    |  |
| Altrospoly<br>Altrospoly<br>reletat<br>chartburche     |             | 6.00                       | 974               |             |                             |                   |              |                              |                    |  |
| Parket-<br>PWNG200                                     |             | 0.00                       | 7.18              |             |                             |                   |              |                              |                    |  |

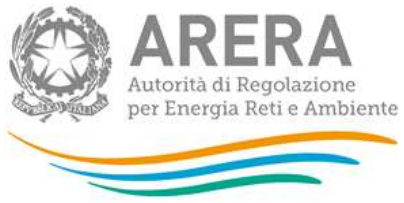

#### Figura 3.2: Usi Trazione RFI

Per poter salvare la maschera bisogna rispettare i seguenti controlli

- È possibile salvare la maschera vuota (completamente o in parte) solo con la funzionalità del salva bozza
- Sono consentiti valori negativi
- Sono accettati due valori decimali per le colonne potenza e energia.
- Si possono inserire numeri con massimo 14 cifre
- I totali sono calcolati

#### 3.5 Note

La maschera note è opzionale come si vede dal colore della maschera "*Figura 2.2 Pannello di controllo*". Una volta entrati in maschera la finestra che si visualizza è quella della figura 3.3

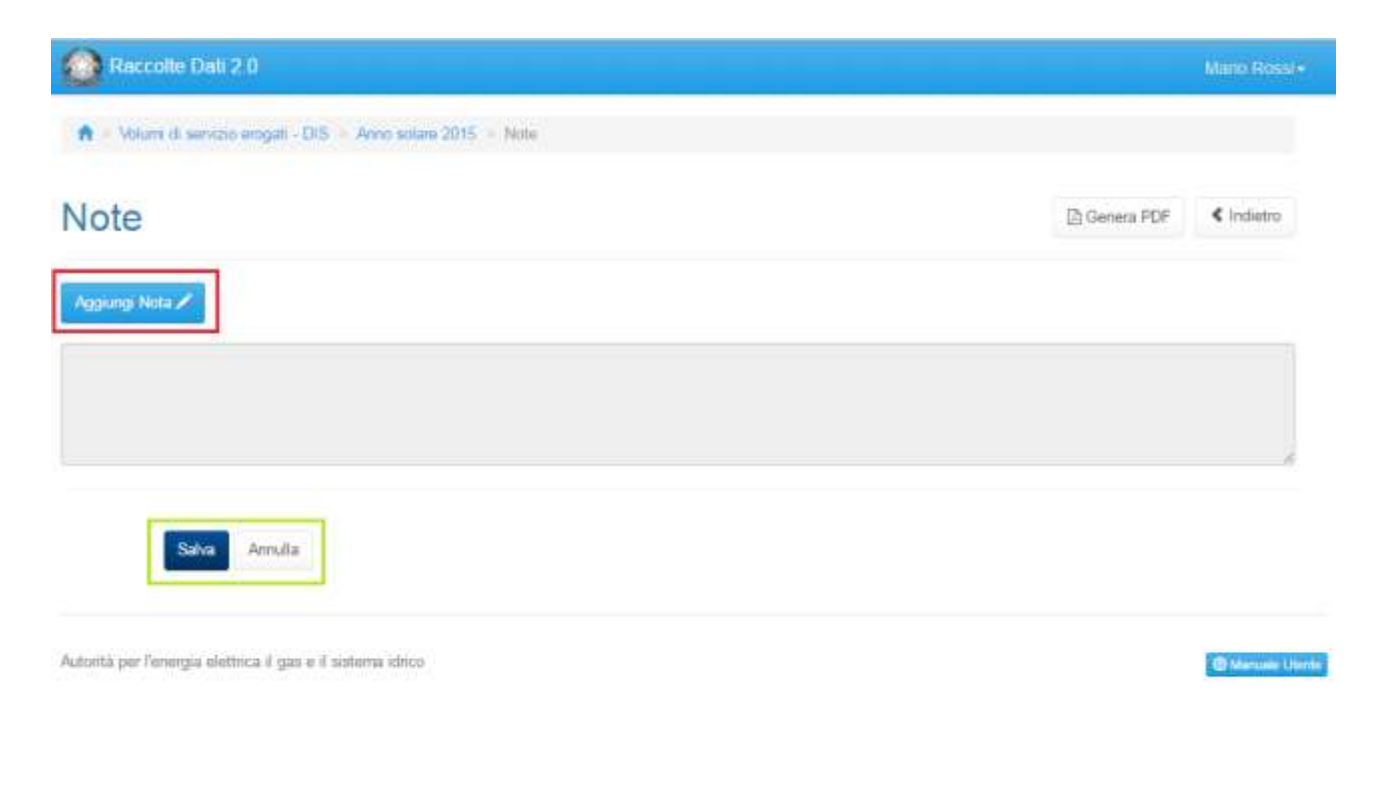

#### Figura 3.3: Note

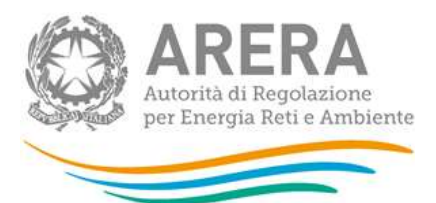

Per poter inserire una nota, l'esercente deve cliccare il pulsante "Aggiungi Nota" (riquadro rosso figura 3.3), così facendo il campo note diventa editabile figura 3.4. Il numero massimo di caratteri che si possono inserire è 4000.

| Aggiungi Nota 🖍 |  |  |  |
|-----------------|--|--|--|
|                 |  |  |  |
|                 |  |  |  |
|                 |  |  |  |

#### Figura 3.4 Aggiungi nota.

Salva

Annulla

Una volta completato la compilazione per poter salvare il campo note bisogna premere il tasto "salva", mentre per tornare indietro senza salvare bisogna cliccare "annulla" (Riquadro verde).

Per eliminare la nota aggiunta bisognerà rientrare in maschere e cliccare sul pulsante elimina nota come si vede in figura 3.5 (Riquadro rosso). Mentre per modificare la nota aggiunta basterà premere il pulsante "Modifica Nota" (riquadro verde).

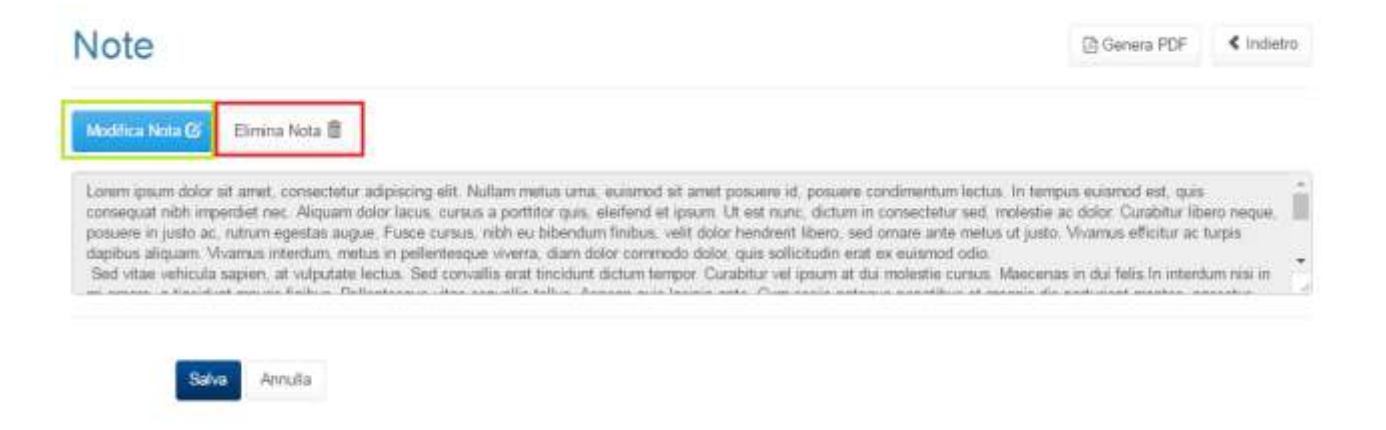

Figura 3.5. Modifica/elimina nota

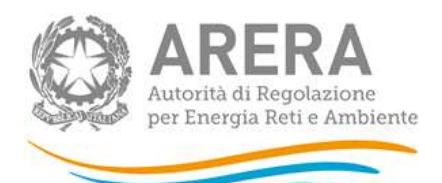

ATTENZIONE: Il campo note deve obbligatoriamente essere compilato nel caso in cui, nella maschera "Consistenze fisiche di rete", l'impresa abbia dichiarato che i dati forniti in relazione alle consistenze di rete NON sono desumibili da cartografia aziendale o altra documentazione idonea ad attestare, in maniera oggettiva e verificabile, la consistenza delle reti di distribuzioni. In questo caso l'impresa dovrà indicare, in questa maschera "Note", i criteri e le modalità di valutazione delle consistenze di rete dichiarate.

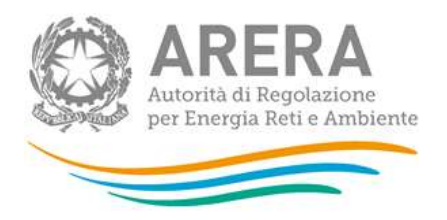

## 4 Richiesta di informazioni

Per eventuali informazioni e supporto di tipo tecnico è possibile contattare il numero verde:

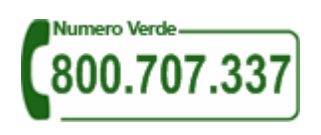

attivo dal lunedì al venerdì dalle 8.30 alle 13.00 e dalle 14.00 alle 18.30. In alternativa è disponibile l'indirizzo di posta elettronica: <u>infoanagrafica@arera.it</u>.

Per eventuali informazioni sul merito della rilevazione è possibile anche contattare gli Uffici dell'Autorità tramite l'indirizzo e-mail <u>infrastrutture@arera.it</u>, specificando nell'oggetto "Volumi di servizio erogati - (società)" e indicando nome, cognome, telefono diretto, ragione sociale e codice Autorità.